## 申請フォームにアクセスできない場合の対処法

申請フォームにアクセスすると、次のようなメッセージが表示される場合があります。

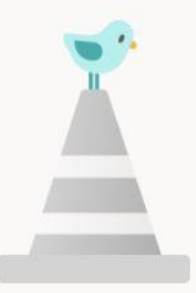

## このフォームを表示したり、フォームに回答したりするためのアクセス許可がありません

この場合は、次の【対処法】によって申請フォームにアクセスできます。

【対処法】(次のいずれかをお試しください)

- ・普段お使いの Web ブラウザ (Chrome, Edge, Firefox 等) とは異なる Web ブラウザから 申請フォームにアクセスする
- ・シークレットウィンドウ (Chrome) やプライベートウィンドウ (Edge, Firefox) を立ち 上げて、そこから申請フォームにアクセスする (参考)
  <u>シークレットウィンドウ (Chrome) の立ち上げ方はこちら</u> <u>プライベートウィンドウ (Edge) の立ち上げ方はこちら</u> プライベートウィンドウ (Firefox) の立ち上げ方はこちら
- ・現在サインイン中のアカウント(OUmail アカウント<~@ecs.osaka-u.ac.jp>や、他大学のアカウント等)からサインアウト(※後述)して当該 Web ブラウザを閉じ、再度 Web ブラウザを立ち上げて申請フォームにアクセスする

(※)サインアウト方法
<u>マイアカウント</u>にアクセスします。そして、右上に表示されている人型
のアイコンを選択して、サインアウトをクリックします

Math2022 1

 ・継続申請フォームの URL は本来1行ですが、メールソフトによっては 1行の文字数が多すぎる場合に途中で自動的に改行を挿入し、 URL が2行以上に分割されてしまうことがあります。
その場合は、分割された URL をテキストエディタ(Windows だとメモ帳)等で 1行に統合して、それを Web ブラウザの URL 欄に貼り付けてください。

以上